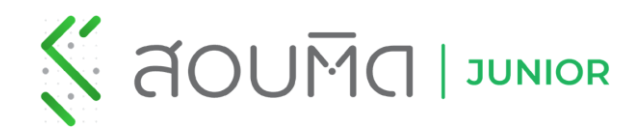

คู่มือการใช้งาน เว็บไซต์สอบติด จูเนียร์ สำหรับสอบ Pretest Online

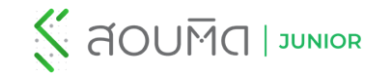

# เงื่อนไข และการเตรียมตัวในการทำข้อสอบ

### <u>เงื่อนไขในการสอบ</u>

 ผู้เข้าสอบต้องกดเริ่มทำข้อสอบภายในระยะเวลาที่กำหนดจึงจะถือว่าเป็น <u>รอบสอบจริง</u> (ตามเวลา ที่โรงเรียนกำหนด) หากกดเริ่มทำข้อสอบหลังจากเวลาที่กำหนด ระบบจะถือว่าเป็นการฝึกซ้อม และ<u>ไม่นำผลสอบมาจัดอันดับและคิดรวมในสถิติ</u> (ผู้สอบมีสิทธิ์กดจบการสอบได้เพียง 1 ครั้ง)

<u>ตัวอย่าง</u> วิชาคณิตศาสตร์ เวลาเข้าทำข้อสอบ 08.30 - 09.00 น. ผู้สอบมีเวลากดเริ่มทำ ข้อสอบ 30 นาที จะกดเริ่มทำข้อสอบช่วงเวลาใดก็ได้ระหว่าง 08.30 - 09.00 น. โดยผู้เข้า สอบจะมีเวลาทำข้อสอบ 60 นาที แต่ถ้ากดเริ่มทำข้อสอบเวลา 09.01 น. การสอบจะเป็น รอบฝึกซ้อม เช่น เด็กชาย ก. กดเริ่มทำข้อสอบเวลา 08.45 น. เด็กชาย ก. จะมีเวลาทำชุด ข้อสอบนั้นถึง 09.45 น. เมื่อครบเวลาทำข้อสอบ (60 นาที) ระบบจะบังคับจบการสอบ และ ถือว่าเด็กชาย ก. สอบรอบจริง (ผลการสอบจะถูกนำไปจัดอันดับและคิดรวมในสถิติ)

- 1. ข้อสอบแต่ละวิชาจะเปิดให้เริ่มทำข้อสอบ<u>รอบสอบจริงตามตารางสอบที่โรงเรียนกำหนดเท่านั้น</u>
- ชุดข้อสอบ Pretest ผู้เข้าสอบสามารถกลับมาฝึกสอบซ้ำได้ (รอบฝึกซ้อม) และดูเฉลยละเอียด ย้อนหลังได้

#### <u>การเตรียมตัวก่อนสอบ</u>

- รองรับระบบ iOS เวอร์ชัน 12.0 ขึ้นไป ดาวน์โหลดแอปได้ที่ <u>https://1bestlinks.net/XbRsb</u> และบนบราวเซอร์ Google Chrome <u>https://junior.sobtid.me/</u>
- 2. ตรวจสอบการเชื่อมต่อ Internet ให้เรียบร้อย
- 3. ผู้เข้าสอบต้องเข้าสู่ระบบด้วย Username และ Password ที่ได้รับจากทางโรงเรียนเท่านั้น
- 4. ผู้เข้าสอบควรเข้าสู่ระบบก่อนถึงเวลาสอบ
- 5. เพื่อป้องกันการผิดพลาดผู้เข้าสอบควรเริ่มทำข้อสอบตามตารางสอบที่โรงเรียนกำหนด

#### Google สอบติด จูเนียร์

#### X 🔳 🌷 🔍

🔍 ทั้งหมด 🗔 ดับรูป 🕩 วิดีโอ 🖽 ข่าวสาร 🛇 Maps 🤅 เพิ่มเดิม การตั้งค่า เครื่องมือ

ผลการค้นหาประมาณ 11,400,000 รายการ (0.40 วินาที)

#### play.google.com > store > apps > details \*

#### สอบติด จูเนียร์ - แอปพลิเคชั่นใน Google Play

... ≣mitedการศึกษา. ทุกคน. 11. ดีดตั้ง. เพิ่มในรายการสิ่งที่อยากได้. ภาพหน้าจอ. แอปพลิเตขันที่รวม ข้อสอบ แบบมิกหัดออนไลน์สำหรับนักเรียนชั้นประถมศึกษาชั้นปีที่ 1-6 ... ช่& ★ ★ # ตะแนน: 4.6 · 11 ตะแนน · ฟรี · Android · การศึกษา

#### play.google.com > store > apps > details \*

สอบติด จูเนียร์ – Apps on Google Play

... using Google Translate?Translate the description back to Thai. Translate. แอปพลิเคขันที่รวม ข้อสอบ แบบมิกษัตออนไลน์สำหรับนักเรียนขึ้นประถมศึกษาขึ้นปีที่ 1-6 ... ★★★★★ ตะแนน: 4.5 · 11 คะแนน · ฟรี · Android · การศึกษา

#### junior.sobtid.me > login \*

### สอบติด จูเนียร์ | Sobtid Junior ทำข้อสอบออนไลน์ระดับประถมศึกษา ...

สอบติด ประถม เว็บทำข้อสอบออนไลน์ระดับ ประถมศึกษา จนถึง มัธยมศึกษา ข้อสอบ o-net.

www.facebook.com > Pages > Businesses > Education \*

Sobtid.me : สอบติด จูเนียร์ | Facebook Sobtid.me : สอบติด จูเนียร์ .1043 likes - 35 talking about this. แอปพลิเคชันแรกที่รวมข้อสอบออนไลน์ พร้อมเฉลอละเอียด สำหรับชั้นประอมศึกษาปีที่ 1 - 6.

#### apps.apple.com > app > สอบต-ต-จ-เน-อร \*

สอบพิต จูเนียร์ on the App Store - App Store - Apple Read reviews, compare customer ratings, see screenshots and learn more about <del>สอบพิต จูเนียร์</del> Download สอบพิต จูเนียร์ and enjoy it on your iPhone, iPid and ... \*\*\*\*\*\* ตอนเป็ 39-17 ความสันษ์ หรื -IOS - การศึกษา

### เข้าเว็บไซต์

#### 1. เปิด Web browser

2. ไปที่ https://junior.sobtid.me/ หรือ ค้นหา สอบติด จูเนียร์ ทำข้อสอบ

#### ออนไลน์ระดับประถมศึกษา \* แนะนำให้ใช้บราวเซอร์ Google Chrome เพื่อประสิทธิภาพที่ดียิ่งขึ้น

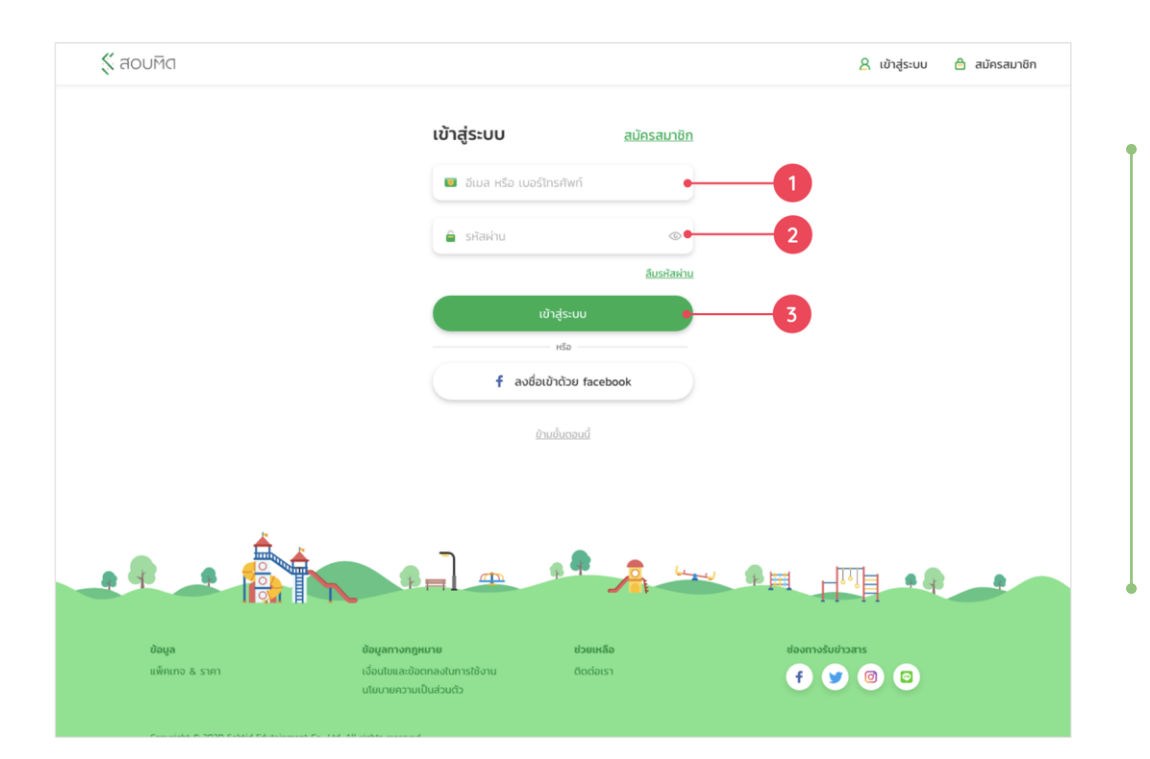

# การเข้าสู่ระบบ

- กรอก Username ที่ได้รับเป็นอักษร SNR ตามด้วยเลขประจำตัวสอบโดย ไม่เว้นวรรค <u>ตัวอย่าง</u> SNR31001
- 2. กรอกรหัสผ่าน (เลขบัตรประจำตัวประชาชน)
- 3. กดปุ่ม "เข้าสู่ระบบ"

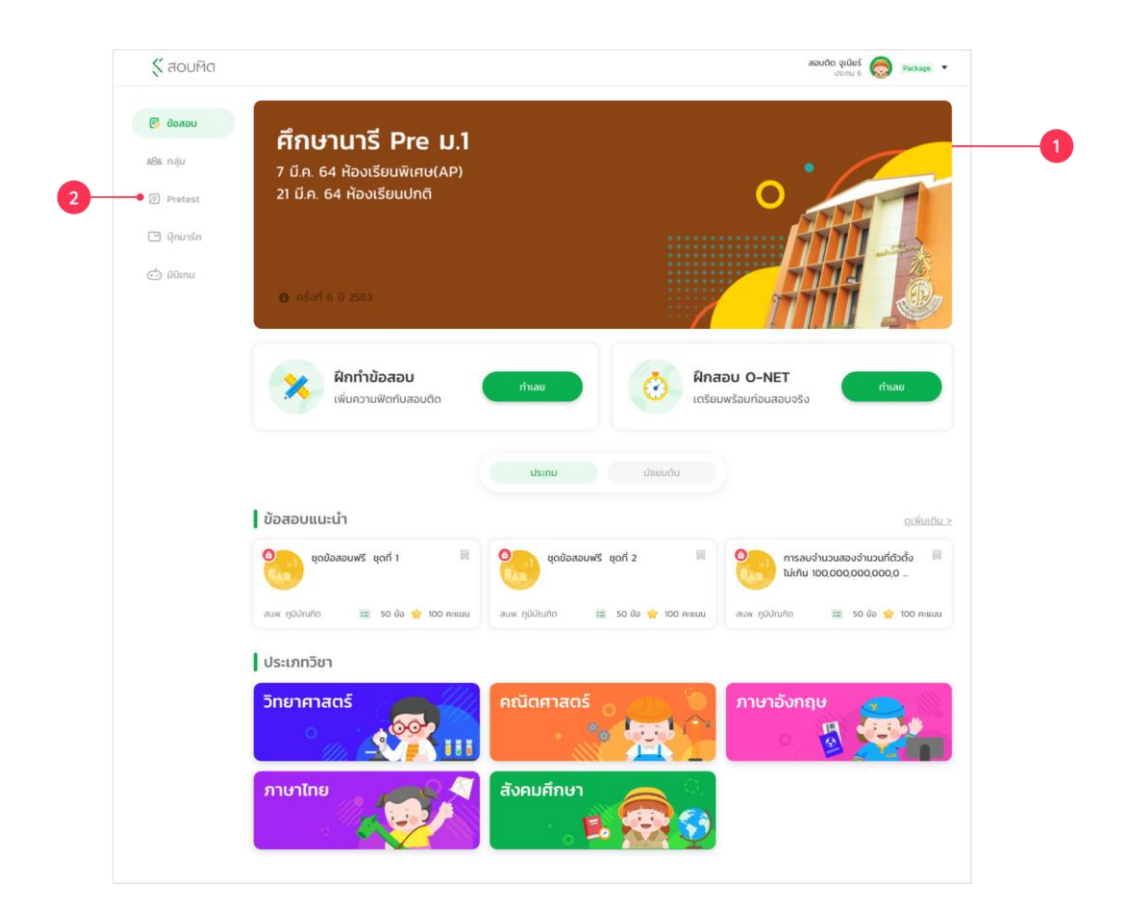

## การเข้าหน้า Pretest Online

เลือก การ์ดข้อสอบ Pretest (1) หรือ เลือก เมนู Pretest (2)

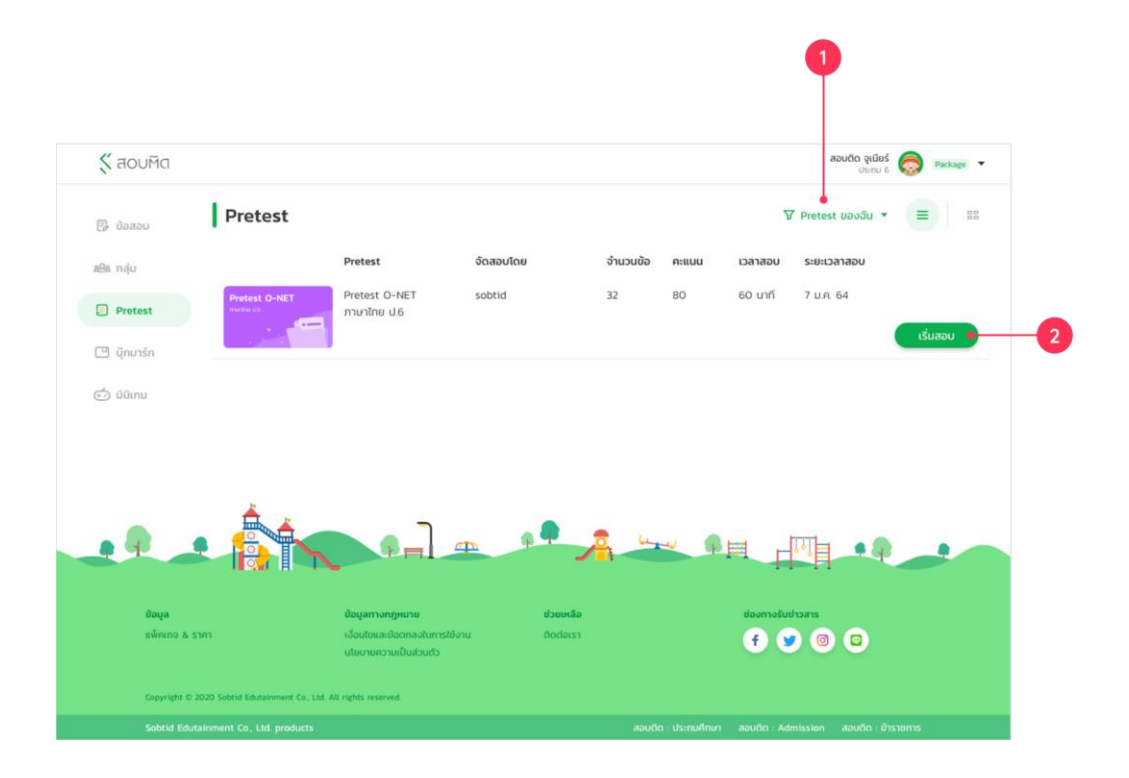

## การเข้าทำข้อสอบ Pretest Online

- 1. เลือก Pretest ของฉัน
- 2. เลือกวิชาที่ต้องการ และ กดเริ่มสอบ

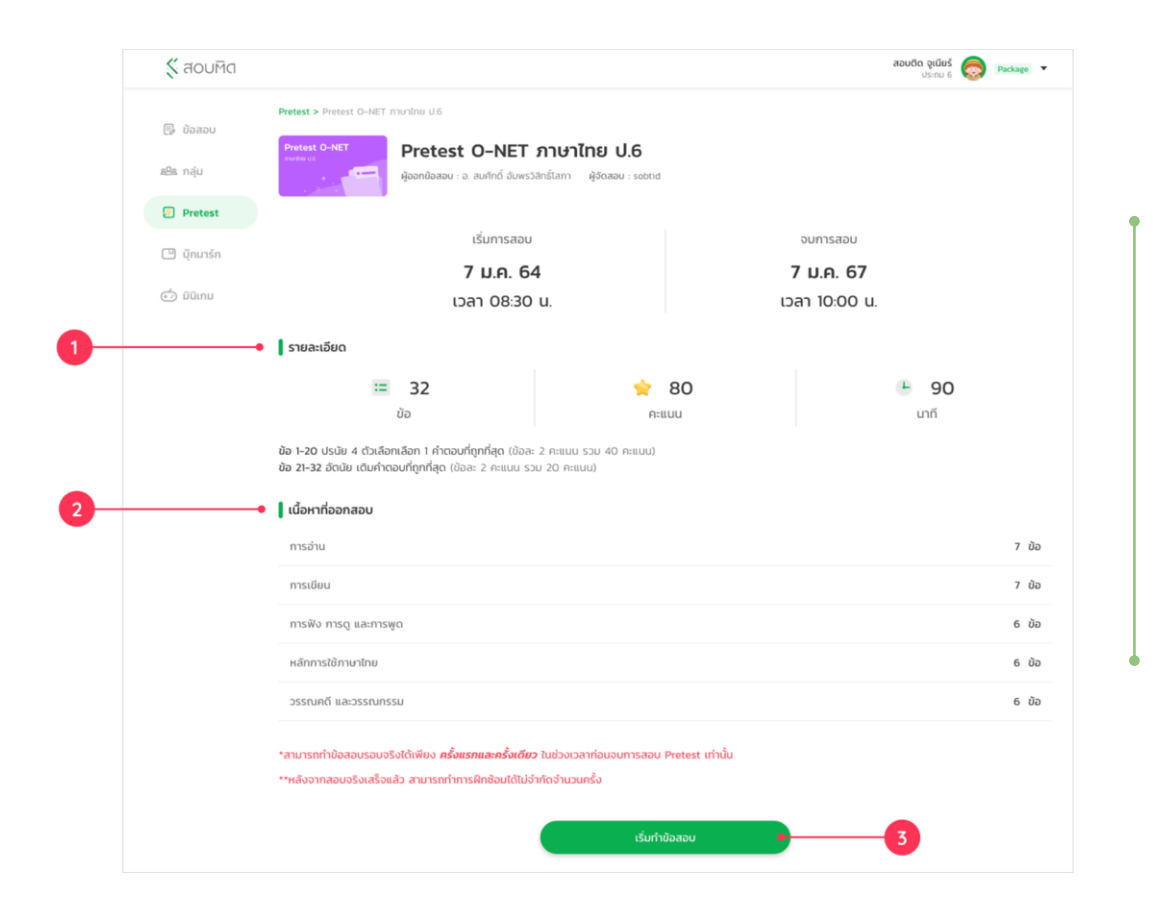

### การเข้าทำข้อสอบ Pretest Online

- 1. รายละเอียดเกี่ยวกับการสอบ
- 2. เนื้อหาที่ออกสอบ
- 3. เมื่อถึงเวลาเข้าสอบสามารถคลิก เริ่มสอบ ได้ทันที

| Parent D-MET     | Pretest O-NET ภาษาไทย U.6<br>abtid                              | III 7/10 (B 00.0159 |
|------------------|-----------------------------------------------------------------|---------------------|
|                  | ข้อที่ 7<br>ประโยคในซ้อใด มีเนื้อความเหมือนประโยค "จงทำการบ้าน" |                     |
|                  | โปรดอย่าถามฉัน<br>อย่าเดินสัตสนาม                               |                     |
|                  | อาหารอร่อยมาก                                                   | • 1                 |
|                  | ฉันอยากกินขนม                                                   |                     |
|                  |                                                                 |                     |
| 2 🍼 🗧 รายการข้อส | au                                                              | oumsaou 3           |

# หน้า ทำข้อสอบ

- 1. เลือกคำตอบที่ต้องการ
- 2. รายการคำถาม
- กดปุ่ม "จบการสอบ" เมื่อทำข้อสอบครบทุกข้อ และต้องการจบการสอบ

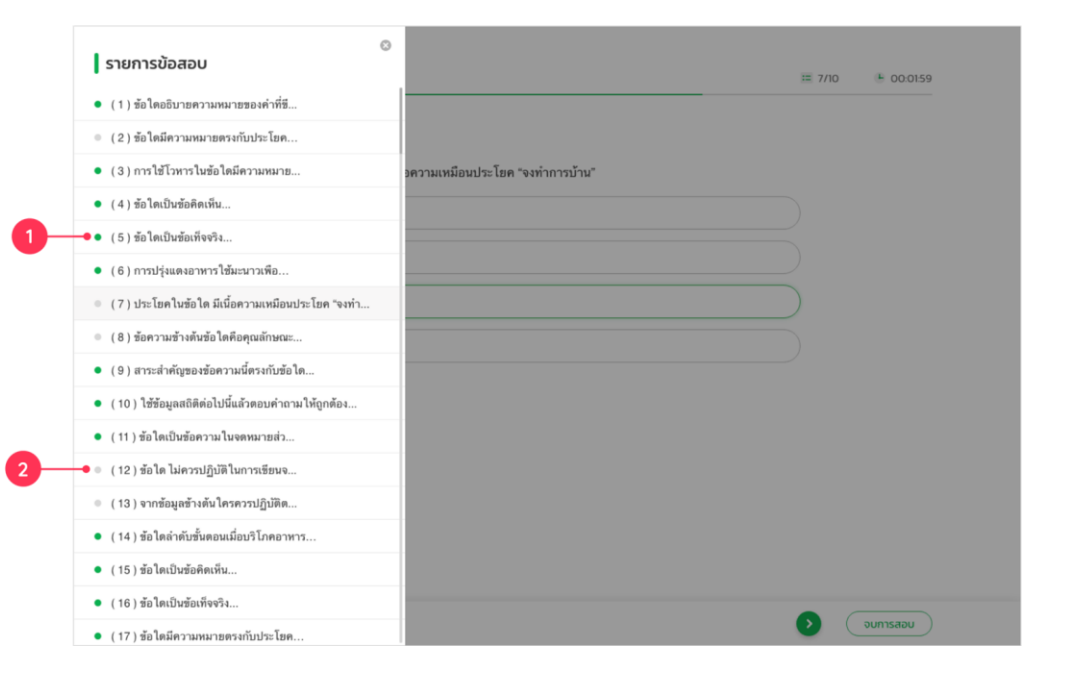

## หน้า รายการคำถาม

สัญลักษณ์สี เขียว คือ ข้อที่ทำแล้ว
 สัญลักษณ์สี เทา คือ ข้อที่ยังไม่ถูกทำ

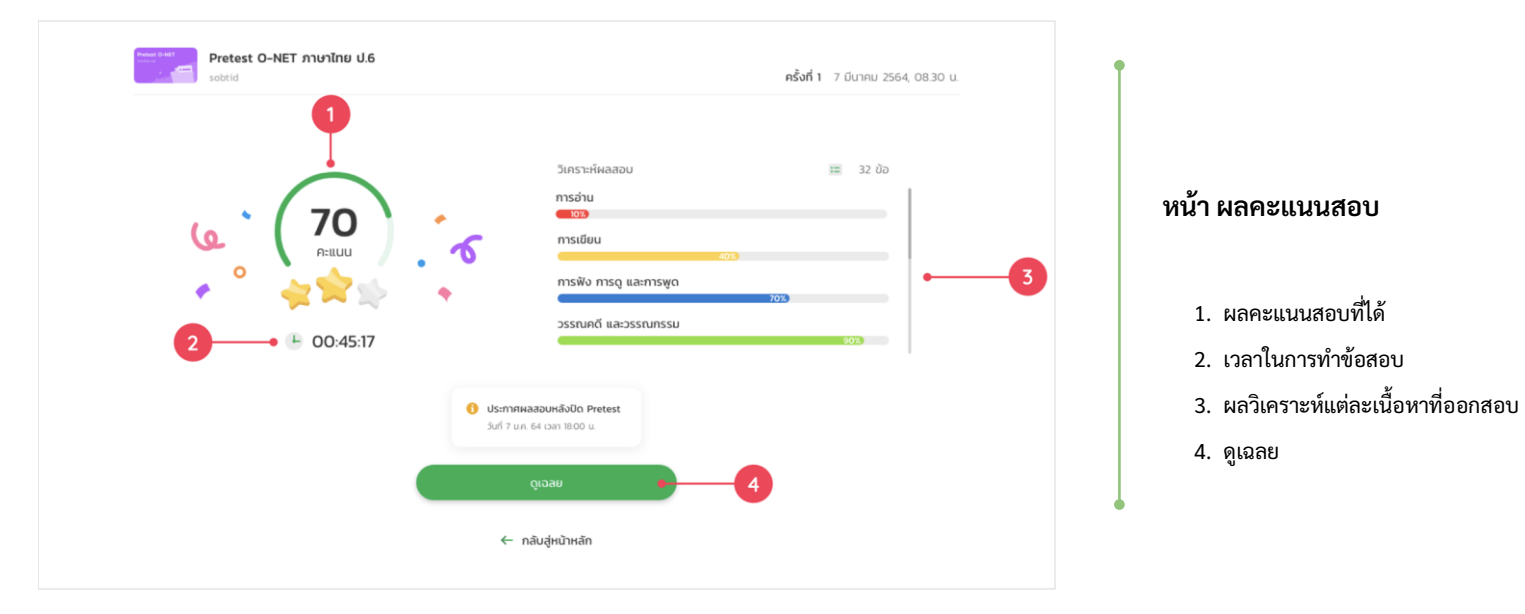

| ประโยคในข้อใคมีเนื้อความเหมือนประโยค "จงทำการบ้าน"<br>โปรดอย่าถามฉัน<br>อย่าเดินลัดสนาม | เฉลยละเอียด<br>"จงทำการบ้าน" เป็นประโยคค่าสั่ง<br>"โปรดอย่าถามฉัน" เป็นประโยคชอร้อง<br>"อย่าเดินสัดสนาม" เป็นประโยคค่าสั่ง<br>"อาหารอร่อยมาก" เป็นประโยคนสดงความต้องการ |     | <ol> <li>รายงานปัญหาข้อสอบ</li> </ol>                                                         |
|-----------------------------------------------------------------------------------------|----------------------------------------------------------------------------------------------------|-----|-----------------------------------------------------------------------------------------------|
| ประโยคในข้อใด มีเนื้อความเหมือนประโยค "จงทำการบ้าน"<br>โปรดอย่าถามฉัน                   | อย่าเห็นลัดสนาม<br>อาหารอร่อยมาก<br>ฉันอยากกินขนม                                                                                                    | 0 1 | <b>หน้า เฉลย</b><br>1. เฉลยข้อที่ถูกต้อง<br>2. รายการคำถามเพื่อตรวจสอบเภาพรวมของข้อที่ ถก-ผิด |
| ข้อที่ 7                                                                                | บ้อที่ 7<br>ประโยคในช้อใด มีเนื้อความเหมือนประโยค *จงทำการบ้าน*<br>โปรดอย่าถามจัน                                                                                       |     |                                                                                               |

| รายการข้อสอบ                                          | 0 |                                 | = 7/10   |
|-------------------------------------------------------|---|---------------------------------|----------|
| 🔮 (1) ข้อใดอธิบายความหมายของคำที่ขี                   |   |                                 |          |
| 😢 (2) ข้อใดมีความหมายตรงกับประโยค                     |   |                                 |          |
| 🥝 (3) การใช้โวหารในข้อใดมีความหมาย                    |   | งความเหมือนประโยค "จงทำการบ้าน" |          |
| 📀 (4) ข้อใดเป็นข้อคิดเห็น                             |   |                                 |          |
| 🥝 (5) ข้อใดเป็นข้อเท็จจริง                            |   |                                 |          |
| 🗕 🥝 ( 6 ) การปรุงแต่งอาหารใช้มะนาวเพือ                |   | •                               |          |
| 😢 (7) ประโยคในข้อใด มีเนื้อความเหมือนประโยค "จงทำ     |   | ٥                               |          |
| 😢 (8) ข้อความข้างต้นข้อใดคือคุณลักษณะ                 |   |                                 |          |
| 🕏 (9) สาระสำคัญของข้อความนี้ตรงกับข้อใด               |   |                                 |          |
| 🕏 ( 10 ) ใช้ข้อมูลสถิติด่อไปนี้แล้วตอบคำถามให้ถูกต้อง |   |                                 |          |
| 🥏 ( 11 ) ข้อใดเป็นข้อความในจดหมายส่ว                  |   | ระโยคคำสั่ง                     |          |
| 🗕 😒 ( 12 ) ข้อใด ไม่ควรปฏิบัติในการเขียนจ             |   | นประโยคชอร้อง                   |          |
| 😒 (13) จากข้อมูลข้างต้นใครควรปฏิบัติด                 |   | มประโยคคำสัง<br>ประโยคมอบอ่า    |          |
| 📀 (14) ข้อใดลำดับขั้นตอนเมื่อบริโภคอาหาร              |   | เประโยคแสดงความต้องการ          |          |
| 🥝 ( 15 ) ข้อใดเป็นข้อคิดเห็น                          |   |                                 |          |
| 🕏 (16) ข้อใดเป็นข้อเท็จจริง                           |   |                                 |          |
| 🥝 (17) ข้อใดมีความหมายตรงกับประโยค                    |   | 00                              | ย้อนกลับ |

# รายการข้อสอบเพื่อตรวจสอบ ข้อถูก-ผิด

สัญลักษณ์สี เขียว คือ ข้อที่ทำถูกต้อง
 สัญลักษณ์สี แดง คือ ข้อที่ทำผิด

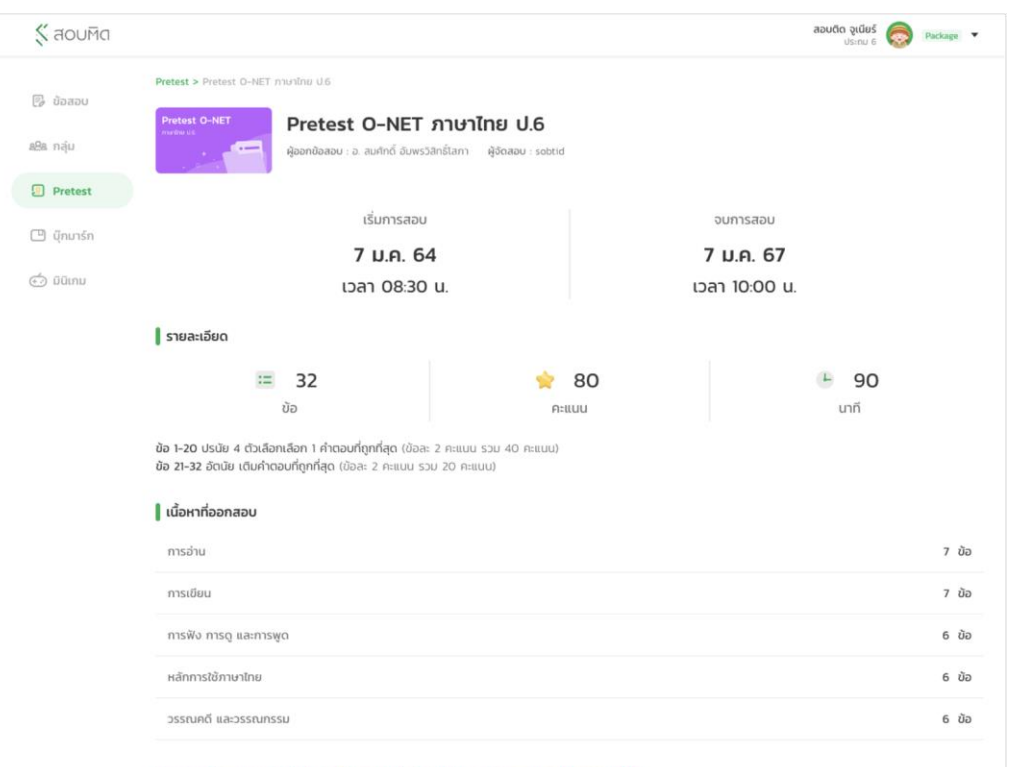

\*สามารถทำข้อสอบรอบจริงได้เพียง *ครั้งแรกและครั้งเดียว* ในช่วงเวลาก่อนจบการสอบ Pretest เท่านั้น

\*\*หลังจากสอบจริงเสร็จแล้ว สามารถทำการฝึกซ้อมได้ไม่จำกัดจำนวนครั้ง

# ตรวจสอบอันดับการสอบที่ได้

เมื่อจบการสอบรอบ สอบจริง ระบบจะเปลี่ยนเป็นการ ฝึกซ้อม

 เลือก ประวัติการสอบ เพื่อตรวจสอบ การจัดอันดับที่ได้, วิเคราะห์ผลสอบ และประวัติการสอบ

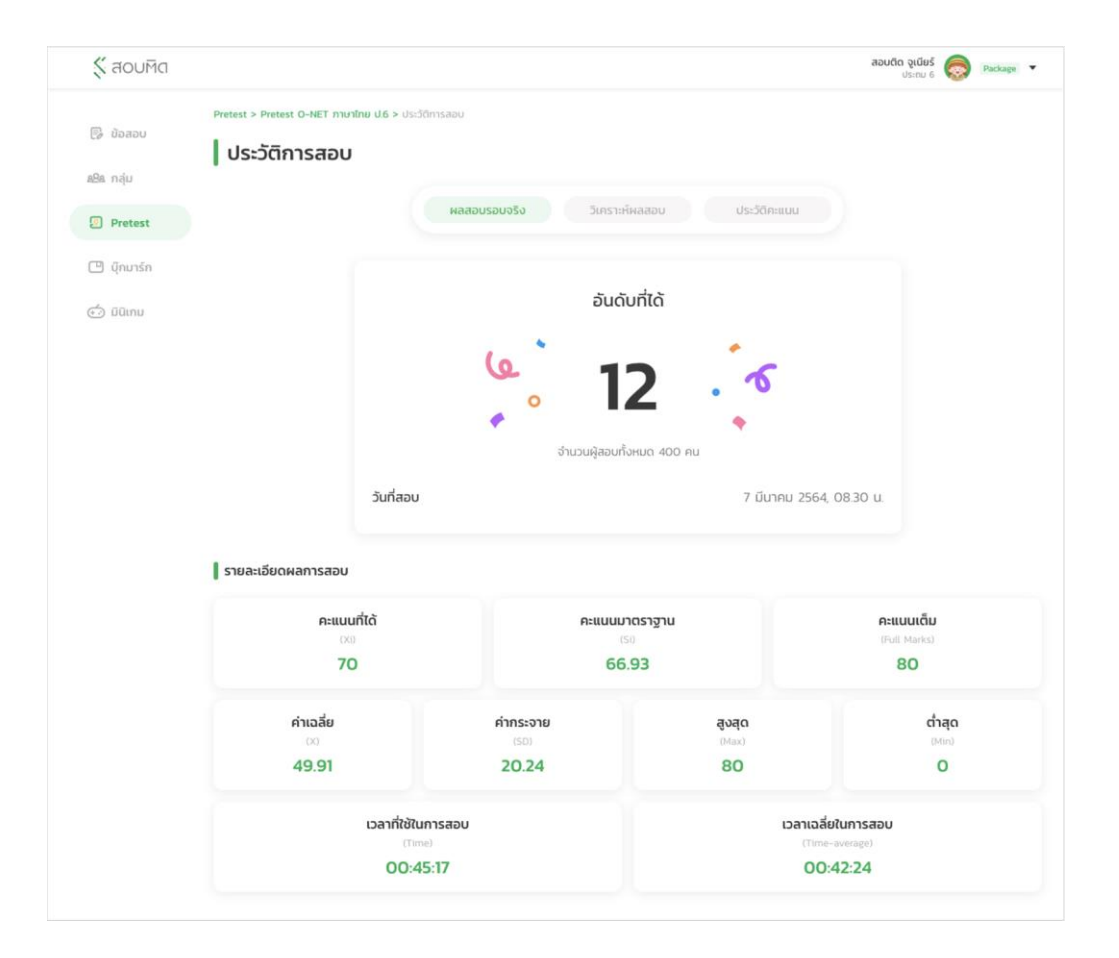

### ผลการจัดอันดับรอบสอบจริง

หลังจากหมดรอบสอบวิชานั้น ๆ นักเรียนสามารถตรวจสอบอันดับที่สอบได้ ภายใน 40 นาที ผ่านแอปพลิเคชันสอบติด จูเนียร์

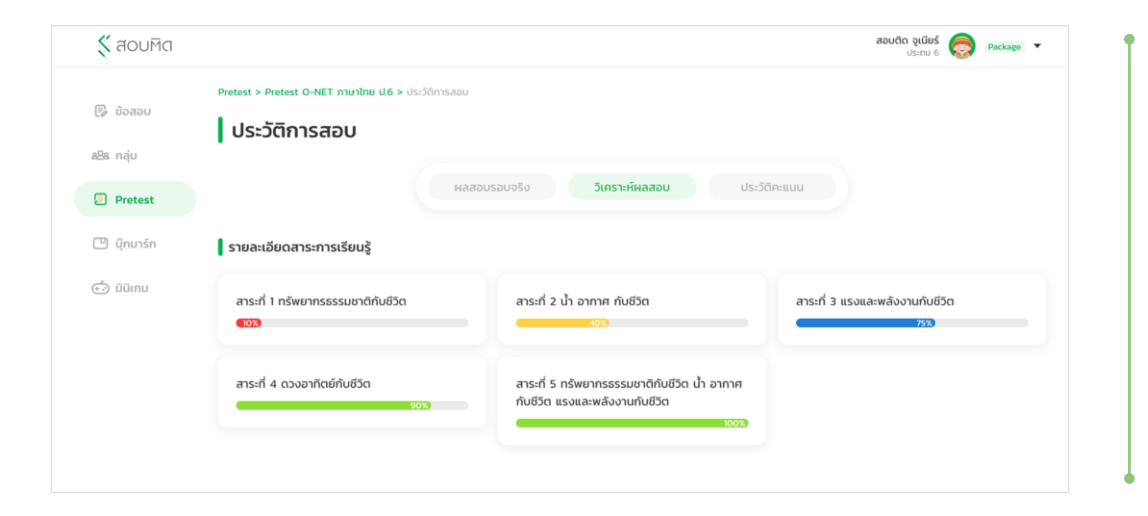

# วิเคราะห์จุดแข็ง - จุดอ่อน

กราฟแสดงการวิเคราะห์และประเมินผลการสอบ เพื่อช่วยเพิ่มพัฒนาการใน การทำข้อสอบแต่ละเนื้อหาที่ออกสอบ

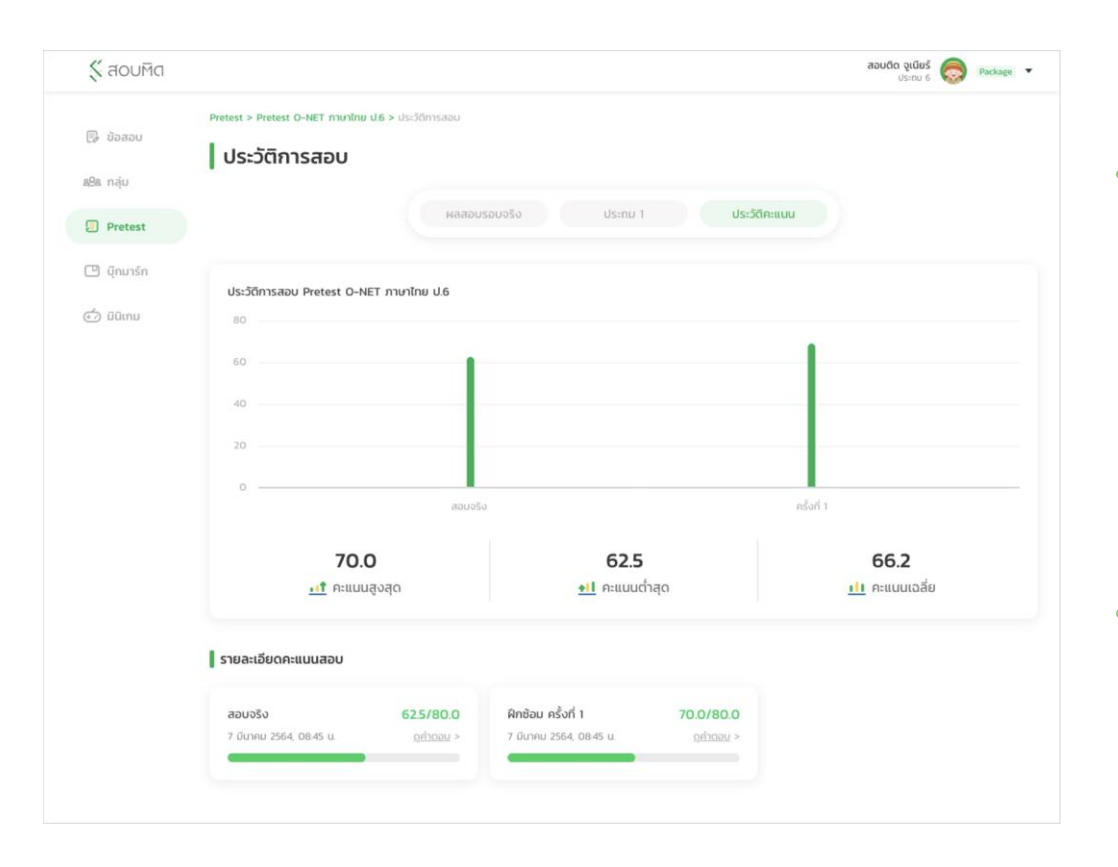

## หน้าประวัติการสอบ

ระบบเก็บสถิติการทำข้อสอบในแต่ละครั้งเพื่อให้ผู้สอบเห็นพัฒนาการ ของตนเอง

# คำถามที่พบบ่อย (FAQ)

Q1 : สามารถเปลี่ยนอุปกรณ์ระหว่างการทำข้อสอบได้หรือไม่ ?

A1 : ผู้เข้าสอบสามารถเปลี่ยนอุปกรณ์ระหว่างการทำข้อสอบได้ ระบบจะแจ้งเตือนการเปลี่ยนอุปกรณ์ทั้ง 2 อุปกรณ์ \* ระบบจะบังคับออกจากการทำข้อสอบบนอุปกรณ์เดิม

Q2 : หากเปลี่ยนอุปกรณ์ระหว่างทำข้อสอบแล้ว แต่ระบบไม่แจ้งเตือนการเปลี่ยนอุปกรณ์บน Google Chrome ควรทำอย่างไร ?

- A2 : ผู้เข้าสอบต้องตั้งค่าการแจ้งเตือนโดยมีวิธีดังนี้
  - 1. เปิด 🦁 Google Chrome ในคอมพิวเตอร์
  - 2. เข้าเว็บไซต์ junior.sobtid.me

3. ทางด้านซ้ายของหื่อยู่เว็บ ให้คลิกไอคอน "ล็อก" 📕 การตั้งค่าเว็บไซต์ (Site settings)

4. เปิด สิทธิ์การใช้งานการแจ้งเตือน (Notifications) ระบบจะบันทึกการเปลี่ยนแปลงโดยอัตโนมัติ

5. คลิก Reload ที่หน้าเว็บไซต์ junior.sobtid.me เพื่อเริ่มต้นการใช้งาน

\* หากไม่ตั้งค่าการแจ้งเตือนจะไม่สามารถเปลี่ยนอุปกรณ์ระหว่างทำข้อสอบได้

- Q3 : หากเปลี่ยนอุปกรณ์ระหว่างทำข้อสอบต้องทำข้อสอบใหม่หรือไม่ ?
- A3 : ผู้เข้าสอบจะต้องเริ่มทำข้อสอบใหม่ทั้งหมด แต่เวลาที่ใช้ในการทำข้อสอบจะนับต่อจากเวลาที่ใช้ไปบนอุปกรณ์เดิม

### Q4 : โจทย์และตัวเลือก เป็นภาษาที่ไม่สามารถอ่านหรือจับใจความได้ ต้องทำอย่างไร ?

A4 : ผู้เข้าสอบต้องปิดส่วนขยาย (Google Chrome Extension) แปลภาษา (Google Translate) เพื่อป้องกันการแปลภาษาที่ทำให้เกิดข้อความผิดเพี้ยน

# คำถามที่พบบ่อย (FAQ)

### Q5 : จัดการส่วนขยาย (Google Chrome Extension) ยังไง ?

A5 : 1. เปิด 🧿 Google Chrome ในคอมพิวเตอร์

2. ที่ด้านขวาบน ให้คลิกเพิ่มเติม 🛛 > เครื่องมือเพิ่มเติม (More Tools) > ส่วนขยาย (Extensions)

3. ทำการเปลี่ยนแปลง ดังนี้

- **เปิด/ปิด** : เปิดหรือปิดส่วนขยาย

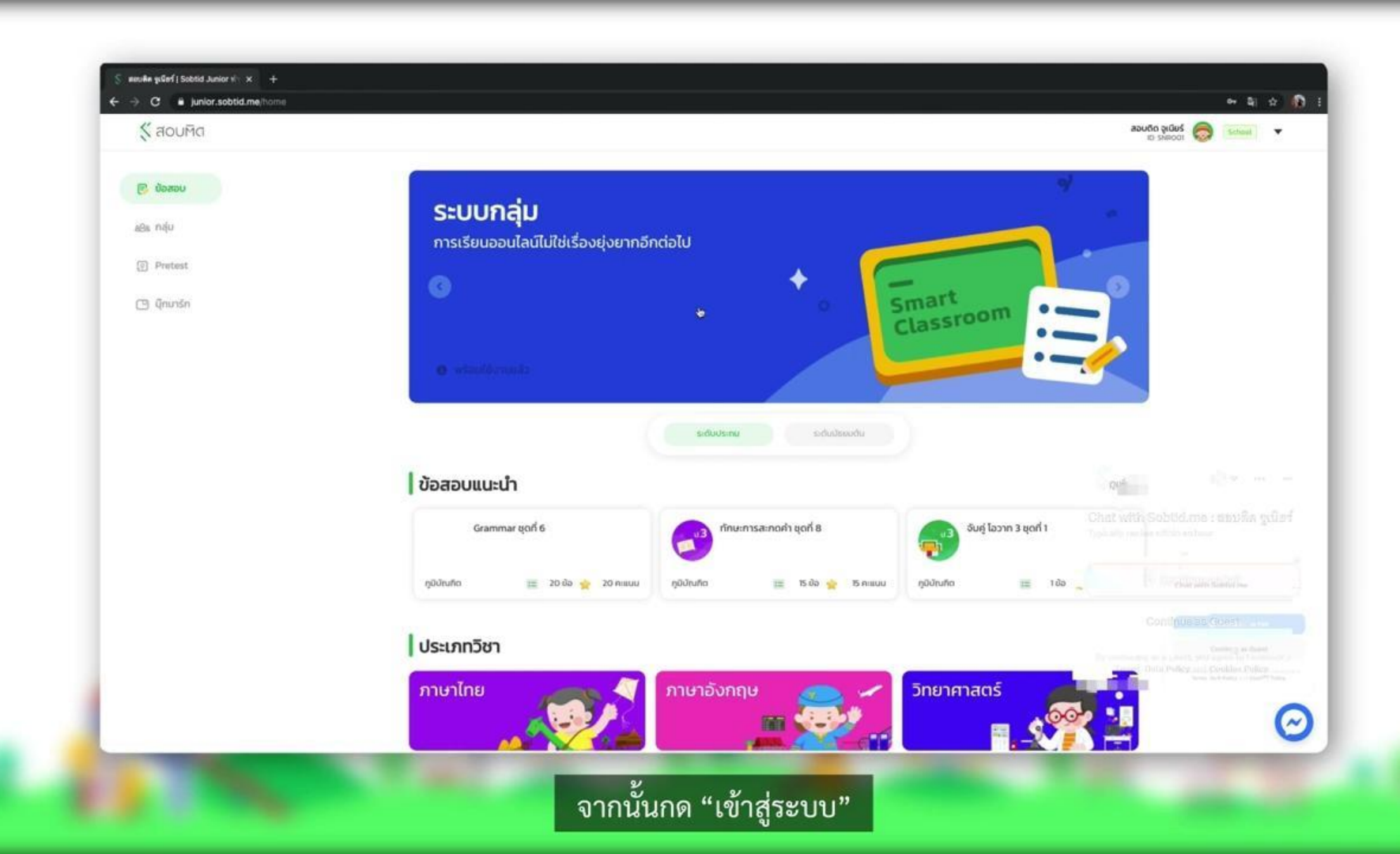